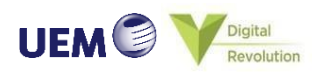

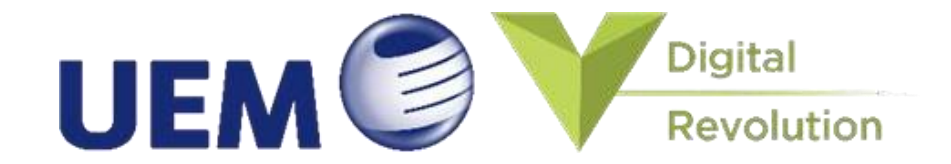

Powering Change

EXPRESSWAYS

TOWNSHIP & PROPERTY DEVELOPMENT

ENGINEERING & CONSTRUCTION

ASSET & FACILITY MANAGEMENT

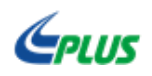

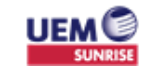

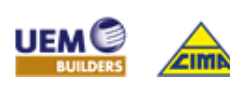

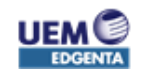

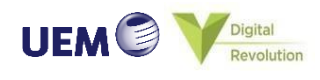

# **Table of Content**

| Page No  | Title                                           |  |  |  |  |  |
|----------|-------------------------------------------------|--|--|--|--|--|
| <u>3</u> | Vendor Registration                             |  |  |  |  |  |
| 11       | First time log in (after registration approved) |  |  |  |  |  |

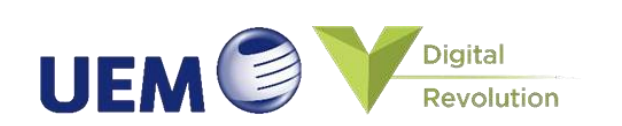

Vendor Registration (0/7)

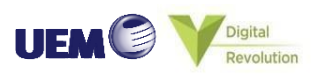

#### What you need to do?

Step 1a: Go to www.plus.com.my

Step 1b : Go to Join Us and select Be Our Vendor. Then click on Registration.

Note: a. Best view in Mozzila, Chrome & Internet Explorer b. Note: Then, fill in the registration form request to register your company with PLUS

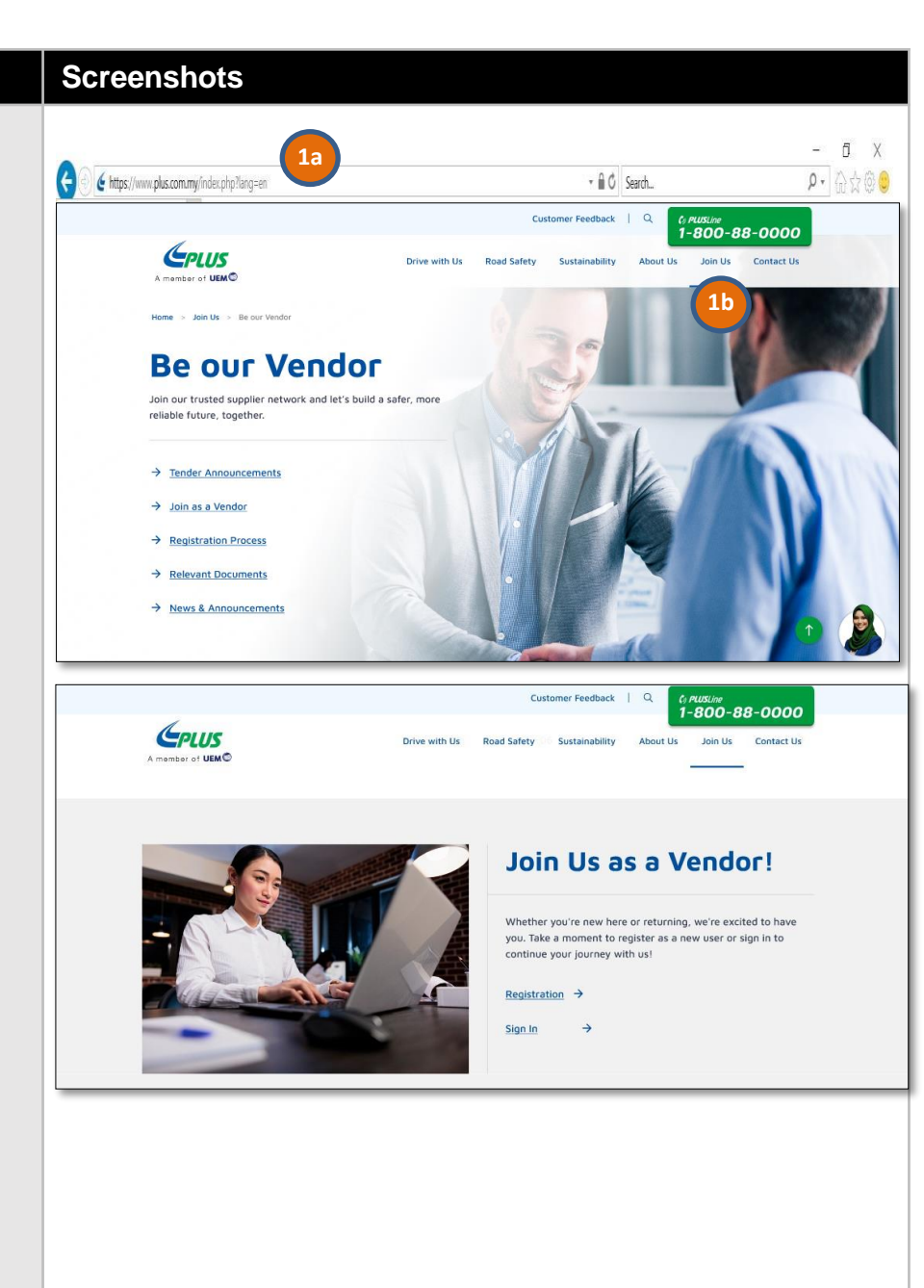

## Vendor Registration (1/7)

#### What you need to do?

Step 2a: In the first section "Company Details", fill in company details

Step 2b: Enter your company's point of contact information

Step 2c: Click "Next" to go to section 2 "Contacts"

|                                                           |                                     |                     | 0                  |          | 3         | •                          | 5             | ٢                        | 7             | ۲              |             |           |
|-----------------------------------------------------------|-------------------------------------|---------------------|--------------------|----------|-----------|----------------------------|---------------|--------------------------|---------------|----------------|-------------|-----------|
|                                                           |                                     |                     | Company<br>Details | Contacts | Addresses | Business<br>Classification | Bank Accounts | Products and<br>Services | Questionnaire | Review         |             |           |
| Register Supplier: C                                      | ompany Details                      |                     |                    |          |           |                            |               | arran - 6,040.4          |               |                |             | Back Negt |
|                                                           | * Company                           | Jacob Snd Bhd       |                    |          |           |                            |               |                          |               | Tax Country    | Malaysia    |           |
|                                                           | * Tax Organization Type             | Corporation         | ~                  |          |           |                            |               |                          |               | Taxpayer ID    | AS0192345-P |           |
|                                                           | * Supplier Type                     | Suppler 🔽           |                    |          |           |                            |               |                          | Tax Registr   | ation Number   |             |           |
|                                                           | Corporate Web Site                  |                     |                    |          |           |                            |               |                          | No            | te to Approver |             |           |
|                                                           | Attachments                         | Note +              |                    |          |           |                            |               |                          |               |                |             |           |
| Additional Information                                    |                                     |                     |                    |          |           |                            |               |                          |               |                |             |           |
| Auditional mormation                                      |                                     | * Invition Company  | UEM PULIS          |          |           |                            |               |                          |               |                |             |           |
|                                                           |                                     |                     |                    |          |           |                            | 1000          |                          |               |                |             |           |
| Your Contact Informa<br>Enter the contact information for | DON<br>communications regarding thi | a registration.     |                    |          |           |                            |               |                          |               |                |             |           |
|                                                           |                                     |                     |                    |          |           |                            |               |                          |               |                |             |           |
|                                                           | Purst Name                          | Jacob               |                    |          |           |                            |               |                          |               |                |             |           |
|                                                           | Cast Name                           | incoh manifishe een |                    |          |           |                            |               |                          |               |                |             |           |
|                                                           | * Confirm Email                     | jacob maa@abc.com   |                    |          |           |                            |               |                          |               |                |             |           |
|                                                           |                                     |                     |                    |          |           |                            |               |                          |               |                |             |           |
|                                                           |                                     |                     |                    |          |           |                            |               |                          |               |                |             |           |
|                                                           |                                     |                     |                    |          |           |                            |               |                          |               |                |             |           |
|                                                           |                                     |                     |                    |          |           |                            |               |                          |               |                |             |           |
|                                                           |                                     |                     | 0                  | 0        | 3         | (4)                        | (6)           | (0)                      | (7)           | (1)            |             |           |
|                                                           |                                     |                     | Company            | Contacts | Addresses | Business                   | Bank Account  | Products and             | Questionnaire | Review         |             |           |
| Register Supplier: C                                      | company Details                     |                     | Details            |          |           | Classification             |               | Services                 |               |                |             | Back Negt |
|                                                           |                                     |                     |                    |          |           |                            |               |                          |               |                |             |           |
|                                                           | * Company                           | Jacob Snd Bhd       | 1001               |          |           |                            |               |                          |               | Tax Country    | Malaysia    |           |
|                                                           | Tax Organization Type               | Corporation         | *                  |          |           |                            |               |                          | 75 20039      | Taxpayer ID    | AS0192345-P |           |
|                                                           | * Supplier Type                     | Suppler             |                    |          |           |                            |               |                          | Tax Registr   | ation Number   |             |           |
|                                                           | Corporate sveo site                 | Nota de             |                    |          |           |                            |               |                          | No            | te to Approver |             |           |
|                                                           |                                     |                     |                    |          |           |                            |               |                          |               |                |             |           |
| Additional Information                                    |                                     |                     |                    |          |           |                            |               |                          |               |                |             |           |
|                                                           |                                     | * Inviting Company  | UEM PLUS           |          |           |                            | •             |                          |               |                |             |           |
| Your Contact Informa                                      | tion                                |                     |                    |          |           |                            |               |                          |               |                |             |           |
| Enter the contact information fo                          | r communications regarding th       | a registration.     |                    | _        |           |                            |               |                          |               |                |             |           |
|                                                           | * First Name                        | Jacob               |                    |          |           |                            |               |                          |               |                |             |           |
|                                                           | * Last Name                         | Маа                 |                    | 2h       |           |                            |               |                          |               |                |             |           |
|                                                           | * Email                             | jacob maa@abo.com   |                    | 20       |           |                            |               |                          |               |                |             |           |
|                                                           | * Confirm Email                     | jacob mas@abc.com   |                    | T.       |           |                            |               |                          |               |                |             |           |
|                                                           |                                     |                     |                    |          |           |                            |               |                          |               |                |             |           |
|                                                           |                                     |                     |                    |          |           |                            |               |                          |               |                |             |           |
|                                                           |                                     |                     |                    |          |           |                            |               |                          |               |                |             |           |
|                                                           |                                     |                     |                    |          |           |                            |               |                          |               |                |             |           |
|                                                           |                                     |                     |                    |          |           |                            |               |                          |               |                |             |           |
|                                                           |                                     |                     | -                  |          |           |                            |               | _                        | _             |                | 7           |           |
|                                                           |                                     | Back                |                    | leut     | 20        |                            | lee li        | all a                    | D.            | aista          |             | Canada    |
|                                                           |                                     | These .             |                    |          |           | 111                        |               | a 1001                   |               | di sue         |             | garneer   |
|                                                           |                                     |                     |                    |          |           |                            |               |                          |               |                |             |           |
|                                                           |                                     |                     |                    |          |           |                            |               |                          |               |                |             |           |
|                                                           |                                     |                     |                    |          |           |                            |               |                          |               |                |             |           |
|                                                           |                                     |                     |                    |          |           |                            |               |                          |               |                |             |           |
|                                                           |                                     |                     |                    |          |           |                            |               |                          |               |                |             |           |
|                                                           |                                     |                     |                    |          |           |                            |               |                          |               |                |             |           |
|                                                           |                                     |                     |                    |          |           |                            |               |                          |               |                |             |           |
|                                                           |                                     |                     |                    |          |           |                            |               |                          |               |                |             |           |
|                                                           |                                     |                     |                    |          |           |                            |               |                          |               |                |             |           |

Vendor Registration (2/7)

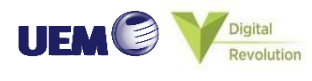

## What you need to do?

Note: The contact entered in section 1 "Company Details" will be populated

Step 3a: Click on "+" to create additional contact

Step 3b: Click on "Edit" if the contact details need to be edited

Step 3c: Click "Next" to go to section 3 "Addresses"

|                                                          |                 |          |         | $\bigcirc$ | 2        | - (3) -    | - (4)         |
|----------------------------------------------------------|-----------------|----------|---------|------------|----------|------------|---------------|
|                                                          |                 |          |         | Company    | Contacts | Addresses  | Business      |
| Register Supplier: Con                                   | tacts           |          |         | Details    |          |            | Classificatio |
| togiotor o applion. o on                                 |                 |          |         |            |          |            |               |
| Enter at least one contact.<br>Actions ▼ View ▼ Format ▼ | + Create 3a     | X Delete | Freeze  | Detach     | 🚽 Wrap   |            |               |
| Name                                                     |                 |          |         |            |          |            |               |
| Maa, Jacob                                               |                 |          |         |            |          |            |               |
| Columns Hidden 7                                         |                 |          |         |            |          |            |               |
|                                                          |                 |          |         |            |          |            |               |
|                                                          |                 |          |         |            |          |            |               |
|                                                          |                 |          |         |            |          | $\bigcirc$ | $\bigcirc$    |
|                                                          |                 |          |         |            | Cantanta | 3          | 4             |
|                                                          |                 |          |         | Details    | Contacts | Addresses  | Classificatio |
| Register Supplier: Con                                   | tacts           |          |         |            |          |            |               |
| Enter at least one contact.                              |                 |          |         |            |          |            |               |
| Actions 🔻 View 🔻 Format 🔻                                | 🕂 Create 📝 Edit | 2        | Freeze  | Detach     | 🚽 Wrap   |            |               |
| Name                                                     |                 |          |         |            |          |            |               |
| Maa, Jacob                                               |                 |          |         |            |          |            |               |
| Columns Hidden 7                                         |                 |          |         |            |          |            |               |
|                                                          |                 |          |         |            |          |            |               |
|                                                          |                 |          |         |            |          |            |               |
|                                                          |                 |          |         |            |          |            |               |
|                                                          | -               |          |         | _          |          | 7          | _             |
|                                                          | Back N          | egt      | ive for | Later      | Registe  | r <u>c</u> | ancel         |
|                                                          |                 |          | A       |            |          |            |               |
|                                                          |                 |          |         |            |          |            |               |
|                                                          |                 |          |         |            |          |            |               |
|                                                          |                 |          |         |            |          |            |               |
|                                                          |                 |          |         |            |          |            |               |
|                                                          |                 |          |         |            |          |            |               |
|                                                          |                 |          |         |            |          |            |               |
|                                                          |                 |          |         |            |          |            |               |
|                                                          |                 |          |         |            |          |            |               |
|                                                          |                 |          |         |            |          |            |               |
|                                                          |                 |          |         |            |          |            |               |
|                                                          |                 |          |         |            |          |            |               |
|                                                          |                 |          |         |            |          |            |               |
|                                                          |                 |          |         |            |          |            |               |
|                                                          |                 |          |         |            |          |            |               |
|                                                          |                 |          |         |            |          |            |               |

Vendor Registration (3/7)

Screenshots

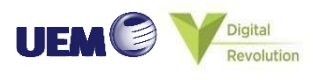

#### What you need to do?

Step 4a: Click on "+" to input address

Step 4b: Fill in the address details

Step 4c: Click on "Actions" to assign the contacts created in the previous section "Contacts" to this supplier address

**Step 4d: Click "OK"** after filling in the address details in this section

Step 4e: Click "Next" to go to section 4 "Business Classifications"

|                                                                                                    |                                                                                                    |               |                                        |                                  | <u> </u>               |          | 8                                                    |                                     |
|----------------------------------------------------------------------------------------------------|----------------------------------------------------------------------------------------------------|---------------|----------------------------------------|----------------------------------|------------------------|----------|------------------------------------------------------|-------------------------------------|
|                                                                                                    |                                                                                                    |               |                                        |                                  | Details                | Contacts | Addresses                                            | Classification                      |
| egister Sup                                                                                                    | plier: Ado                                                                                                    | dresses       |                                        |                                  |                        |          |                                                      |                                     |
| iter at least one ad                                                                                                    | ldress.                                                                                                    |               |                                        |                                  |                        |          |                                                      |                                     |
| Actions <b>v</b> View v                                                                                                    | ▼ Format ▼                                                                                                    | + Create      |                                        | Freeze                           | Detach                 |          |                                                      |                                     |
| Address Name                                                                                                    | •                                                                                                    | Address       | Edit Address: M                        | ain                              |                        |          |                                                      |                                     |
| Main                                                                                                    |                                                                                                    | No 145,ORR    |                                        |                                  |                        |          |                                                      |                                     |
| Columns Hidden                                                                                                    | 3                                                                                                    |               | * Address N                            | ame Main                         |                        |          |                                                      | * Address                           |
|                                                                                                    |                                                                                                    |               | * Cou                                  | ntry India                       |                        | •        |                                                      | Purpose                             |
|                                                                                                    |                                                                                                    |               | * Address Li                           | ne 1 No 145, Sa                  | arjapur Road           |          |                                                      |                                     |
|                                                                                                    |                                                                                                    |               |                                        |                                  |                        |          |                                                      |                                     |
|                                                                                                    |                                                                                                    |               |                                        |                                  |                        |          |                                                      |                                     |
| ut Address: Main                                                                                                    |                                                                                                    |               |                                        |                                  |                        |          |                                                      |                                     |
| * Address Name                                                                                                    | Main                                                                                                    |               | * Addres                               | s 🗹 Ordering                     |                        |          |                                                      |                                     |
| * Country                                                                                                    | India                                                                                                    | •             | Purpos                                 | e 🗹 Remit to<br>🖌 RFQ or Bidding |                        |          |                                                      |                                     |
| * Address Line 1                                                                                                    | No 145, Sarjapur                                                                                                    | Road          | Phor                                   | e 91                             |                        | •        | 998775566                                            | 1                                   |
| Address Line 2                                                                                                    | ORR                                                                                                    |               | Fa                                     | x 91                             |                        | •        |                                                      |                                     |
| * City or Town                                                                                                    | bangalore                                                                                                    |               | * Ema                                  | il jacob.maa@abc.co              | m                      |          |                                                      |                                     |
| * Pin Code                                                                                                    | 560078                                                                                                    |               |                                        |                                  |                        |          |                                                      | -                                   |
| State                                                                                                    |                                                                                                    |               |                                        |                                  |                        |          |                                                      |                                     |
| Name                                                                                                    | mat 🕶 🗙                                                                                                    | E. 🛛 Freeze   | 😭 Detach 🚽 Wrap                        | Job 1                            | Title Em               | ail A    | dministrative<br>Contact                             | User Account                        |
| Actions V 40<br>Name<br>o data to display.<br>Columns Hidden 4                                                                                                    | mat 🔻 🗶                                                                                                    | Freeze        | Detach of Wrap                         | Job 1                            | Title En               | ail A    | dministrative<br>Contact                             | User Account                        |
| Actions • 40<br>Name<br>o data to display.<br>Columns Hidden 4                                                                                                    | mat • X                                                                                                    | Freeze        | Detach di Wrap                         | T do L                           | lītle En               | ail A    | dministrative<br>Contact                             | User Account                        |
| Actions • 400<br>Name<br>o data to display.<br>Columns Hidden 4                                                                                                    | nat 👻 💥                                                                                                    | E. Freeze     | 🔚 Detach                               | Job T                            | Title En               | ail A    | dministrative<br>Contact                             | User Account                        |
| Actions V<br>Name<br>data to display.<br>Columns Hidden 4                                                                                                    | nat • X                                                                                                    | Freeze        | 🔚 Detach                               | l do L                           | lītle En               | ail A    | dministrative<br>Contact                             | User Account                        |
| Actions V<br>Name<br>o data to display.<br>Columns Hidden 4<br>Address Contra<br>elect the contacts that a<br>Actions V View V F                                                               | acts<br>re associated with 1<br>ormat • *                                                                                                    | this address. | E Detach of Wrap                       | f dot                            | Title En               | ail A    | dministrative<br>Contact                             | User Account                        |
| Actions V<br>Name<br>data to display.<br>Columns Hidden 4<br>Address Contra<br>elect the contacts that a<br>Actions V View V F<br>Name                                                         | acts<br>re associated with the format v                                                                                                    | this address. | E <sup>n</sup> Detach of Wrap          | l dot.                           | Title Enr<br>Title Enr | ail A    | dministrative<br>Contact<br>dministrative<br>Contact | User Account                        |
| Actions V<br>Name<br>data to display.<br>Columns Hidden 4<br>Address Contra<br>elect the contacts that a<br>Actions V View V F<br>Name<br>data to display.                                     | acts<br>reassociated with in a social of the second second se | this address. | E Detach<br>⊕ Wrap<br>Detach<br>⊕ Wrap | l dot.                           | Title Enr              | ail A    | dministrative<br>Contact<br>dministrative<br>Contact | User Account                        |
| Actions V<br>Name<br>data to display.<br>Columns Hidden 4<br>Address Conta-<br>elect the contacts that a<br>Actions V View V F<br>Name<br>data to display.<br>Columns Hidden 4                 | acts                                                                                                    | this address. | Image: Detach     Image: Wrap          | f dot.<br>F dot.                 | Title Enr<br>Title Enr | sil A    | dministrative<br>Contact<br>dministrative<br>Contact | User Account OK Cancel User Account |
| Actions V<br>Name<br>data to display.<br>Columns Hidden 4<br>Address Conta<br>liket the contacts that a<br>Actions V View V F<br>Name<br>data to display.<br>Columns Hidden 4                  | acts<br>ormat • X                                                                                                    | bia address.  | E Detach of Wrap                       | f dol.<br>F dol                  | Title Enr              | ail A    | dministrative<br>Contact                             | User Account                        |
| Actions V<br>Name<br>data to display.<br>Columns Hidden 4<br># Address Contra<br>face the contacts that a<br>Actions V View V F<br>Name<br>data to display.<br>Columns Hidden 4                | acts<br>are associated with<br>domat • X                                                                                                    | this address. | E Detach d Wrap                        | f dol.                           | Title Enr              | ail A    | dministrative<br>Contact<br>dministrative<br>Contact | User Account                        |
| Actions V<br>Name<br>o data to display.<br>Columns Hidden 4<br>Address Contacts that a<br>Actions V View V F<br>Name<br>o data to display.<br>Columns Hidden 4                                 | acts<br>ormat • X                                                                                                    | the address.  | E Detach of Wrap                       | f dol.                           | Title Enr              | ail A    | dministrative<br>Contact<br>dministrative<br>Contact | User Account                        |
| Address Contracts that a<br>Address Contracts that a<br>Address Contracts that a<br>Address Contracts that a<br>Actions View V F<br>Name<br>o data to display.<br>Columns Hidden 4             | acts<br>ormat • X                                                                                                    | this address. | E Detach of Wrap                       | f doL                            | Trite Enr              | ail A    | dministrative<br>Contact<br>dministrative<br>Contact | User Account                        |
| Addons v<br>Name<br>d data to display.<br>Columns Hidden 4<br>Address Contact<br>elect the contacts that a<br>Actions v View v F<br>Adata to display.<br>Columns Hidden 4                      | acts<br>ormat • X                                                                                                    | this address. | Detach of Wrap                         | l dot                            | Title Enr              | all A    | dministrative<br>Contact<br>dministrative<br>Contact | User Account                        |
| Address Contracts<br>Name  d data to display. Columns Hidden 4  Address Contracts elect the contacts that a Actions V View V F Name  d data to display. Columns Hidden 4                       | acts<br>reassociated with in                                                                                                    | his address.  | Detach of Wrap                         | Job 1                            | Title En<br>Title En   | all A    | dministrative<br>Contact<br>dministrative<br>Contact | User Account                        |
| Address Contract<br>Name<br>of data to display.<br>Columns Hidden 4<br>Address Contracts<br>where the contacts that a<br>Actions V View V F<br>Name<br>of data to display.<br>Columns Hidden 4 | acts<br>reassociated with in a sesociated with in a se | the address.  | Detach of Wrap                         | I doL                            | Title En<br>Title En   | all A    | dministrative<br>Contact<br>dministrative<br>Contact | User Account                        |
| Address Contract<br>Name<br>data to display.<br>Columns Hidden 4<br>Address Contract<br>alect the contacts that a<br>Actions V View V F<br>Name<br>data to display.<br>Columns Hidden 4        | acts<br>reassociated with in a sesociated with in a se | his address.  | Detach of Wrap                         | f dot                            | Title En<br>Title En   | all A    | dministrative<br>Contact<br>dministrative<br>Contact | User Account                        |
| Address Contracts<br>Harne<br>d data to display.<br>Columns Hidden 4<br>Address Contracts that a<br>Actions V Vew V F<br>Name<br>d data to display.<br>Columns Hidden 4                        | acts<br>reassociated with in a session of the session of the session  | his address.  | Detach of Wrap                         | Job 1                            | Title Enr              | all A    | dministrative<br>Contact<br>dministrative<br>Contact | User Account                        |
| Address Contracts<br>Harne<br>d data to display.<br>Columns Hidden 4<br>Address Contracts that a<br>Address View ¥ F<br>Name<br>d data to display.<br>Columns Hidden 4                         | acts<br>reassociated with the second action of the second action of the sec | the address.  | Detach of Wrap                         | Job 1                            | Title Enr              | ail A    | dministrative<br>Contact<br>dministrative<br>Contact | User Account                        |
| Address Contracts<br>Hame<br>d data to display.<br>Columns Hidden 4<br>Address Contracts that a<br>Actions View V F<br>Hame<br>d data to display.<br>Columns Hidden 4                          | acts<br>reassociated with in the second second  | Na address.   | E Detach & Wrap                        | Job 1                            | Title En               | ail A    | dministrative<br>Contact<br>dministrative<br>Contact | User Account                        |
| Actions V<br>Hame<br>d data to display.<br>Columns Hidden 4<br>Address Contra<br>leet the contacts that a<br>Actions V View V F<br>Hame<br>d data to display.<br>Columns Hidden 4              | acts<br>reassociated with in the second second  | Na address.   | E Detach & Wrap                        | Job 1                            | Title Enr              | all A    | dministrative<br>Contact<br>dministrative<br>Contact | User Account                        |

Vendor Registration (4/7)

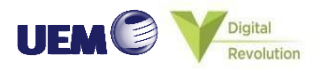

#### What you need to do?

Step 5a: Select the Business Classification from the drop-down list

Step 5b: Fill in the corresponding fields

Step 5c: Check the box if none of the classification from the drop-down list are applicable

Step 5d: Click "Next" to go to section 5 "Bank Accounts"

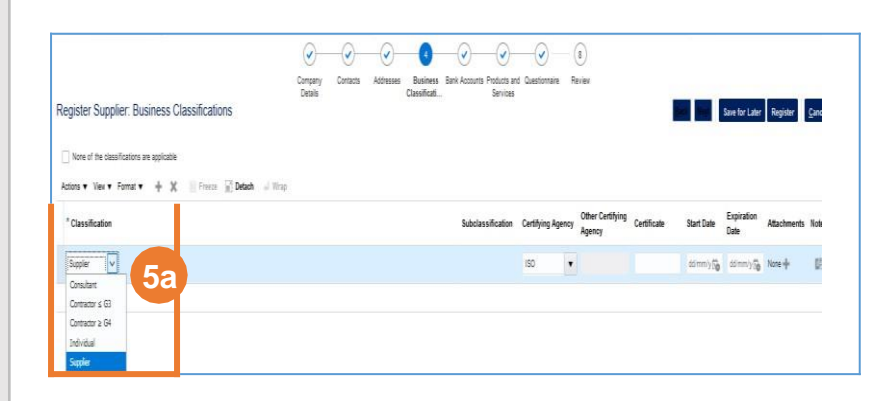

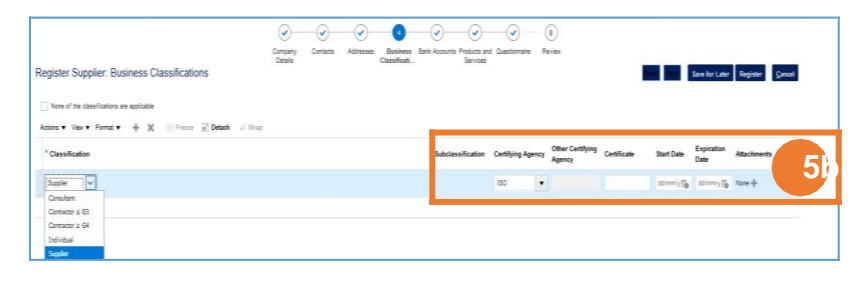

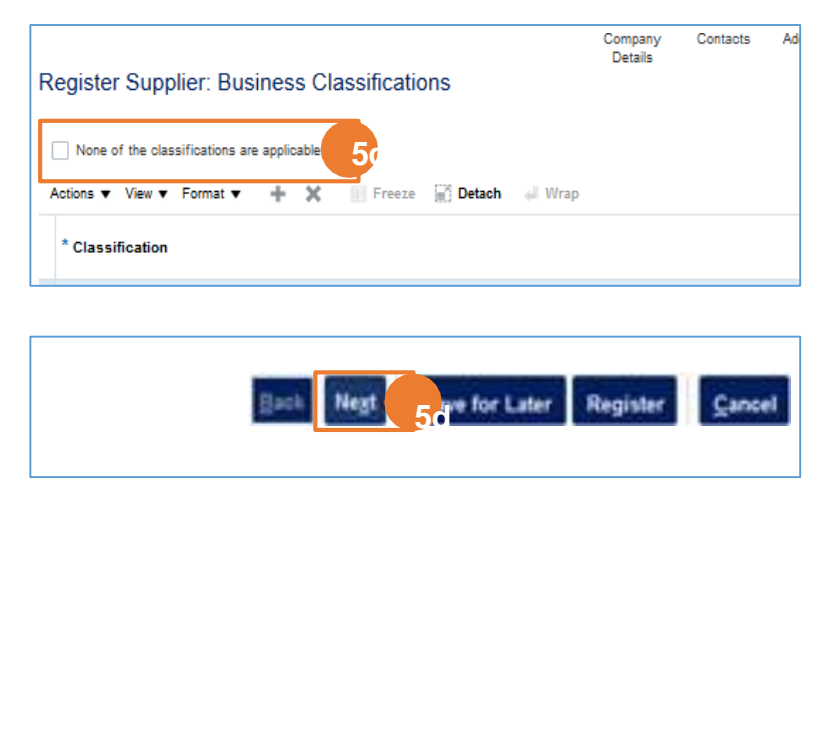

Vendor Registration (5/7)

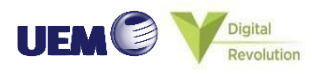

#### What you need to do?

Step 6a: Click on "+" to input bank details

Step 6b: Select the country and fill in the bank details required

Step 6c: Click "OK" after filling in the bank details in this section

Step 6d: Click "Next" to go to section 6 "Products and Services"

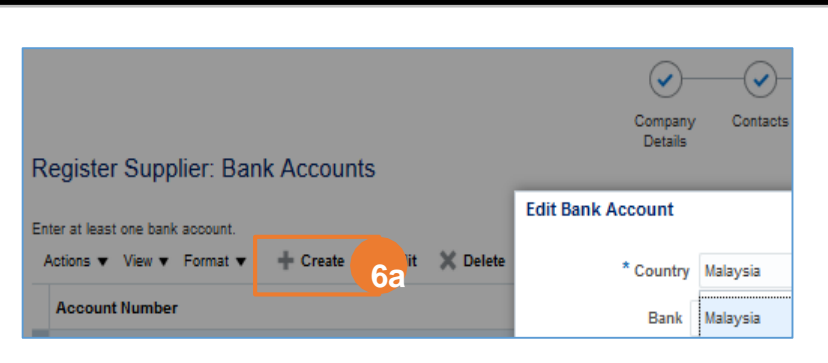

| Edit Bank Account      |                |            |                    |           |
|------------------------|----------------|------------|--------------------|-----------|
| * Country              | Malaysia       | •          | IBAN               |           |
| Bank                   | Malaysia       | MY         | ^ -                |           |
| Branch                 | India          | IN         |                    |           |
| Account Number         | Afabaaistaa    | AE         |                    |           |
| Additional Informa     | Aland Jelande  | AY         |                    |           |
|                        | Albania        | AL         |                    |           |
| Account Name           | Algeria        | DZ         |                    | 6         |
| Alternate Account Name | American Samoa | AS         | ~                  |           |
| Account Suffix         | Andorra        | AD         |                    |           |
| Check Digits           | Angola         | AO         | ~                  |           |
| Comments               | <              |            | >                  |           |
| comments               | Search         |            |                    |           |
| Note to<br>Approver    |                |            |                    |           |
|                        |                |            |                    |           |
|                        |                |            |                    | OK Cancel |
|                        |                |            |                    |           |
| Comments               | Correl         |            |                    |           |
| Note to                | Search         |            |                    |           |
| Approver               |                |            |                    |           |
|                        |                |            |                    |           |
|                        |                |            |                    | ок 6с     |
|                        |                |            |                    |           |
|                        |                |            |                    |           |
|                        |                |            |                    |           |
|                        | Back           | Negt 6dive | for Later Register | Cancel    |
|                        |                |            |                    |           |
|                        |                |            |                    |           |
|                        |                |            |                    |           |
|                        |                |            |                    |           |

# Vendor Registration (6/7)

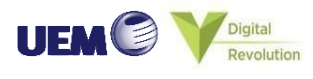

| What you need to do?             | Screenshots                                                                      |
|----------------------------------|----------------------------------------------------------------------------------|
| Sten 7a: Click "Select and Add"  |                                                                                  |
| to add the products/ services    | $\sim$                                                                           |
|                                  |                                                                                  |
| Step 7b: Search by keywords      | Company Contacts Ac<br>Details                                                   |
| and add the product/ service to  | Register Supplier: Products and Services                                         |
| the list                         |                                                                                  |
|                                  | Actions View V Format V Select and Add Commove III Freeze III Detach of Wrap     |
| Step 7c: Click "OK" after adding | Category Name                                                                    |
| the product/ service             | No data to display. Select and Add: Products and Services                        |
|                                  | ✓ Search                                                                         |
| Step 7d: Click "Next" to go to   |                                                                                  |
| section 7 "Questionnaire"        | Select and Add: Products and Services X                                          |
|                                  | ∡ Search                                                                         |
|                                  | Category Name Description orane 7b                                               |
|                                  | Search Reset                                                                     |
|                                  | View v Format v 📳 Freeze 🚮 Detach 🗟 🍸 🏠 🖨 Wrap                                   |
|                                  | Select Category Name Description                                                 |
|                                  | b      12154503-Crane rental service     Crane rental service                    |
|                                  |                                                                                  |
|                                  | Apply OK Cancel                                                                  |
|                                  |                                                                                  |
|                                  | Select and Add: Products and Services X                                          |
|                                  | A Search                                                                         |
|                                  | Calegory name Description Game Search Reset                                      |
|                                  | View V Format V Freeze M Detach                                                  |
|                                  | Select Category Name Description                                                 |
|                                  | ✓         → 目         72154503-Crane rental service         Crane rental service |
|                                  | Columns Hidden 1                                                                 |
|                                  | App OK C                                                                         |
|                                  |                                                                                  |
|                                  |                                                                                  |
|                                  | Back Negt 70 ave for Later Register Cancel                                       |
|                                  |                                                                                  |
|                                  |                                                                                  |
|                                  |                                                                                  |
|                                  |                                                                                  |
|                                  |                                                                                  |
|                                  |                                                                                  |
|                                  |                                                                                  |

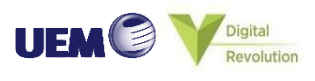

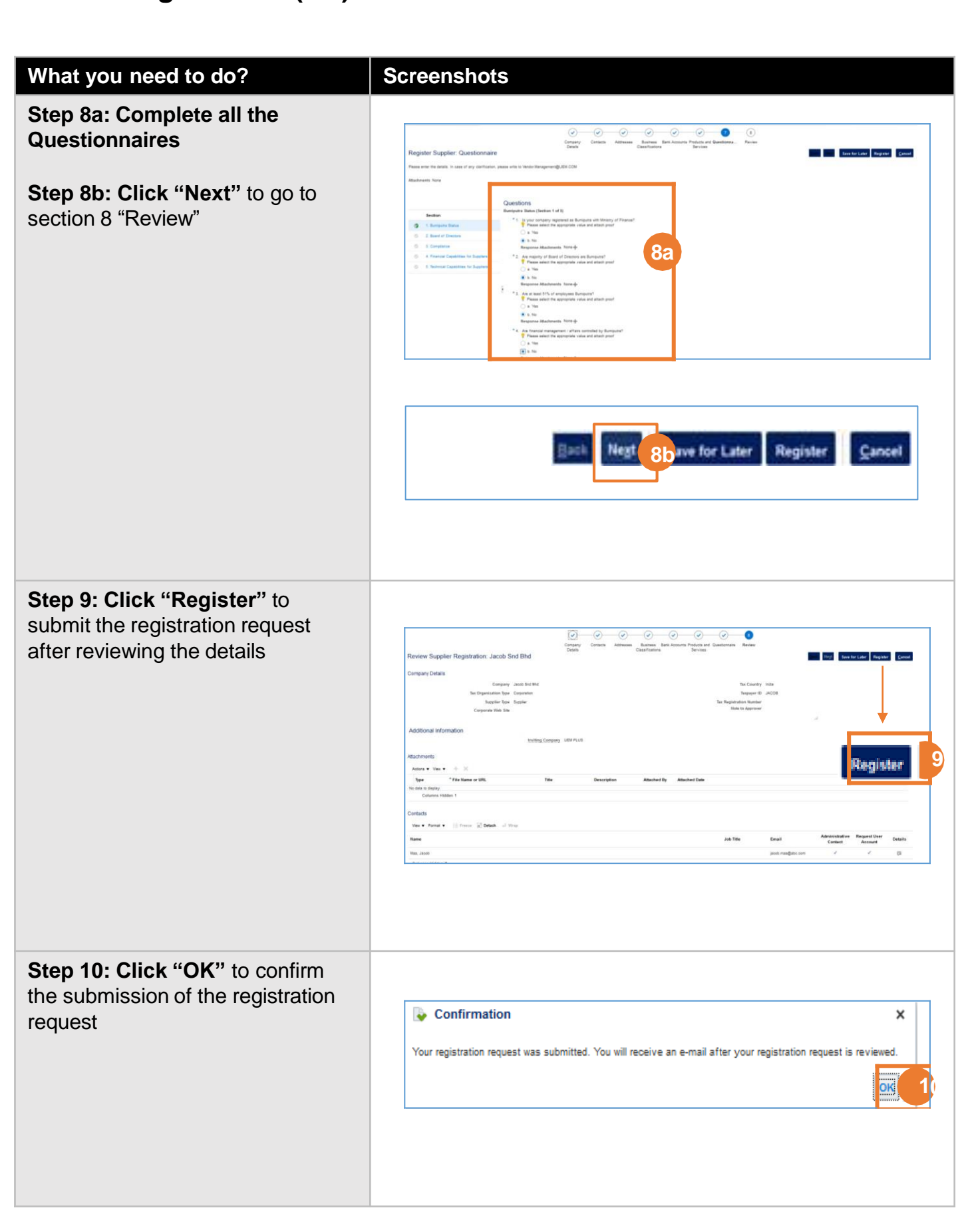